## Segítőkártya 169.

## Kérdőív kedvenc kérdőívvé tétele

A létrehozott kérdőíveket **"Kedvenc"** kérdőívvé lehet tenni, hogy a későbbiekben könnyebben lehessen dolgozni velük.

Indító modul: CRM / Munkafolyamatok/ Ügyfélforgalom számlálás

- 1. A "Kedvenc kérdőívek" főmenüpont megnyomása.
- 2. Az *Új rekord felvitele* (**E**) nyomógomb megnyomása.
- 3. A Kérdőív mező lenyitása után ki kell választani, hogy melyik kérdőívet kívánjuk "Kedvenc" kérőívvé tenni.
- 4. A **Kapcsolat módja** mező lenyitása után ki kell választani, hogy a kiválasztott kérdőívhez milyen kapcsolati mód tartozzon.
  - 0
- 5. Végül az *OK* ( ) nyomógomb megnyomása.